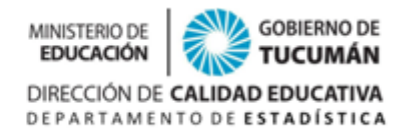

# **MAPA EDUCATIVO TUCUMAN – MANUAL DEL USUARIO**

Modo de ingreso:

1) En http://www.educaciontuc.gov.ar --> opción *Organismos* --> seleccionar *Departamento de Estadística Educativa*.

|                                            | . http://www.educa | iciontuc.gov.a  | r                        |               |                                                          |                                       |
|--------------------------------------------|--------------------|-----------------|--------------------------|---------------|----------------------------------------------------------|---------------------------------------|
| ) ① ① vwww.educaciontuc.gov.ar/nsitio/#    |                    |                 | C <sup>i</sup> Q, Buscar |               | ☆自                                                       | ↓ ☆ ⊘                                 |
| Contáctenos 🖾 contacto@educaciontuc.gov.ar |                    |                 |                          |               |                                                          | f¥⊁                                   |
| MINISTERIO DE GOBIERNO DE EDUCACIÓN        | Inicio Institucio  | nal Direcciones | Organismos               | Juntas Contac | to                                                       | Q                                     |
|                                            |                    | 1000            | Aremyc                   | - T-          | - L · 2                                                  | 2                                     |
|                                            |                    |                 | ISET                     | Id            | mbien encuer                                             | ntenos en                             |
|                                            |                    |                 | SASE                     |               |                                                          |                                       |
| A CONTRACT                                 |                    |                 | GPI                      |               |                                                          |                                       |
| 10-                                        |                    |                 | CENDIE                   |               |                                                          |                                       |
|                                            |                    |                 | IPD                      |               | $\sim$                                                   | K                                     |
|                                            |                    | n.              | Departamento de          |               | je v                                                     | LA EDUCACIÓN<br>DEL MUNDO<br>SE REÚNE |
|                                            |                    | MAN DAIL        | Estadistica Educativ     |               | ONGRESO<br>ERNACIONAL DE<br>JDAD EDUCATIVA               | EN TUCUMÁN                            |
|                                            |                    |                 |                          | 14,<br>Sar    | 15 y 16 de septiembre de<br>Miguel de Tucumán.           | 2017                                  |
| ALL!                                       |                    | Pr J            | S Altr                   |               |                                                          | (                                     |
| P inc                                      | · · · ·            |                 | Part                     | Par           | inscribirse Ingrese en:<br>congreso educaciontuic govier |                                       |
|                                            |                    |                 | ALL CANADA               |               |                                                          |                                       |

2) Dentro de la página del Departamento de Estadística Educativa -- > seleccionar Mapa Educativo Tucumán

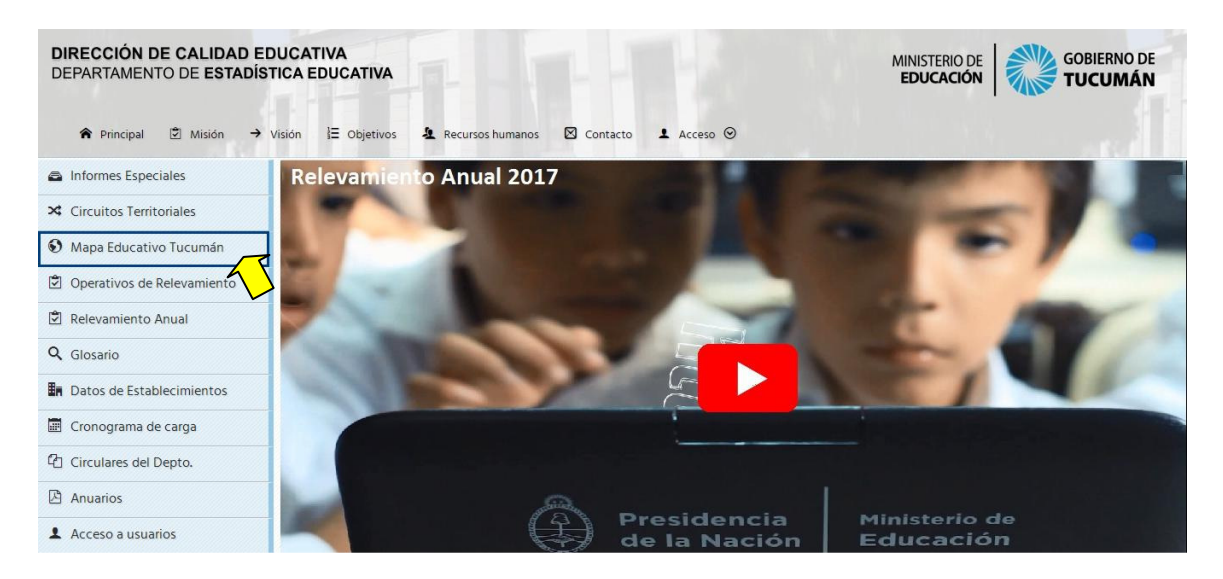

- 3) Elegir Ingreso al Atlas Educativo (Solo a usuarios) teniendo presentes los siguientes datos:
  - Usuario (provisto por el Departamento de Estadística Educativa)
  - Clave

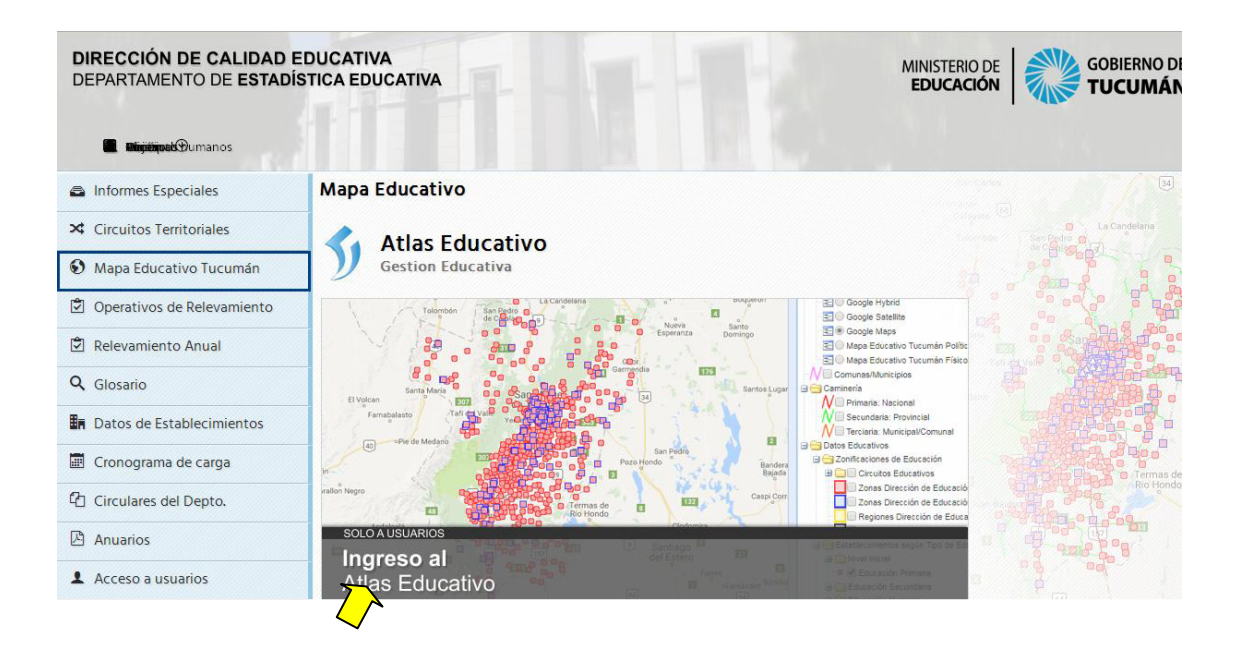

4) Se visualizan diferentes mapas: elegir la 1º opción: Mapa General

| DIRECCIÓN DE CALIDAD EDUCATIVA MINISTERIO DE<br>DEPARTAMENTO DE ESTADÍSTICA EDUCATIVA EDUCACIÓN | GOBIERNO DE<br>TUCUMÁN |
|-------------------------------------------------------------------------------------------------|------------------------|
| Mapa Educativo de Tucumán<br>Usuario: info                                                      | AREA USUARIOS          |
| Mapas temáticos                                                                                 |                        |
| -> Mapa general                                                                                 |                        |
| Mapa del Sector Estatal                                                                         |                        |
| - Establec. de Difícil Acceso                                                                   |                        |
| > Aprender 2016                                                                                 |                        |
| <ul> <li>Proyección 2016-2021</li> </ul>                                                        |                        |
| - Inclusión Socioeducativa                                                                      |                        |
| <ul> <li>Estab. para Evacuaciones 2015/2016</li> </ul>                                          |                        |

--> al seleccionar se abre el Mapa Educativo de Tucumán, compuesto por dos secciones: A la a la derecha la ventana Capas de Información (1) y a la izquierda la ventana de visualización del mapa (2).

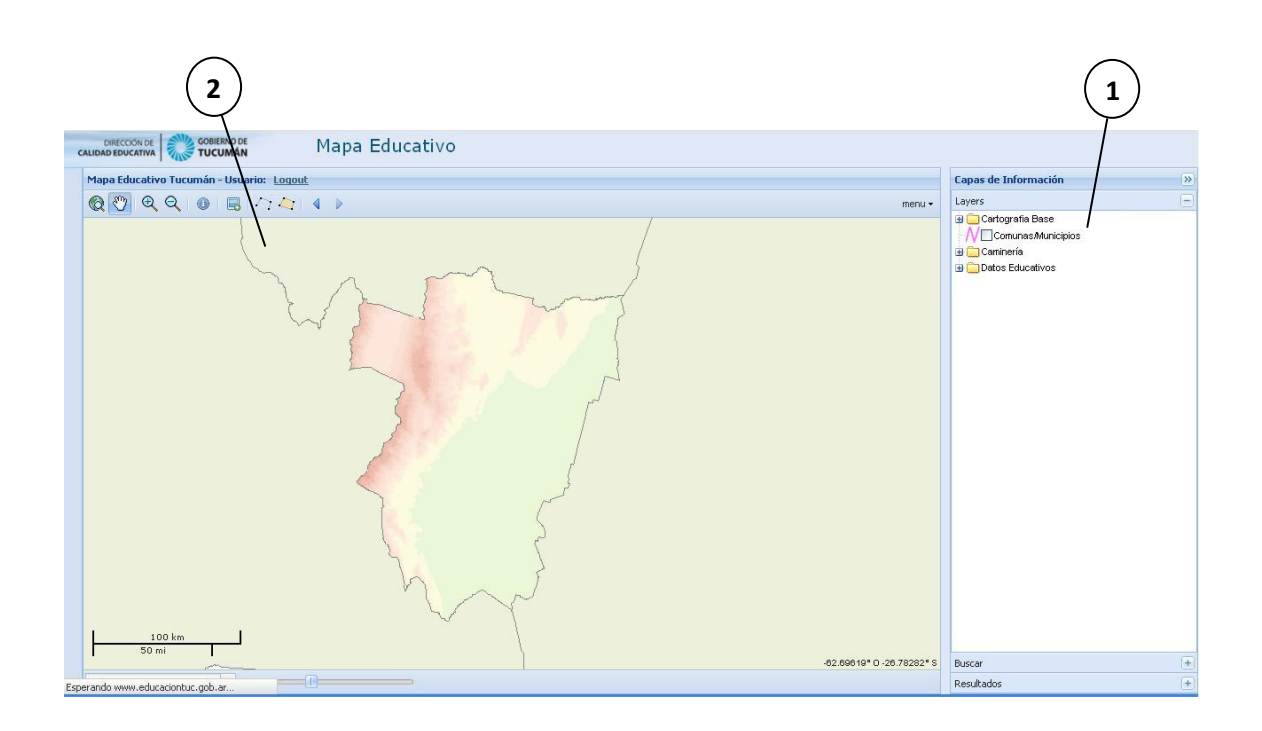

### **1- CAPAS DE INFORMACIÓN**

Consta de dos herramientas: de visualización (Layers) y motor de búsqueda (Buscar).

#### a) Herramienta Layers:

Permite visualizar los establecimientos Educativos en sus diferentes Niveles, modalidades y Sector, y la forma de representación en el mapa. Comprende las siguientes opciones:

**Cartografía Base:** Se puede elegir distintos modos de representación geográfica con distintos grados de información - probar las distintas opciones (Terrain, Hybrid, Satellite, etc.).

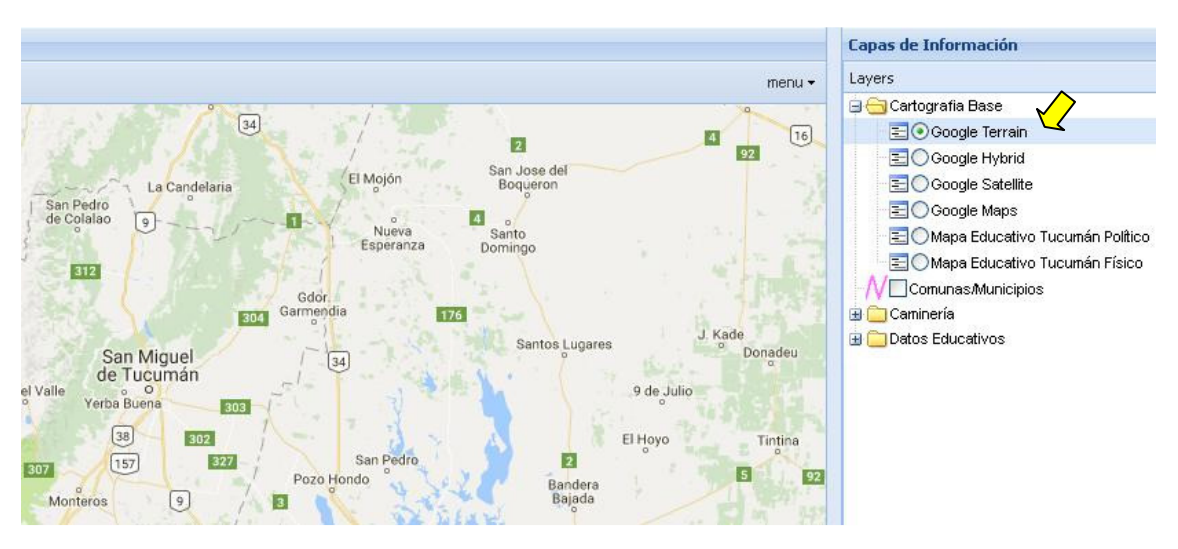

Ej.: Capa Google Terrain

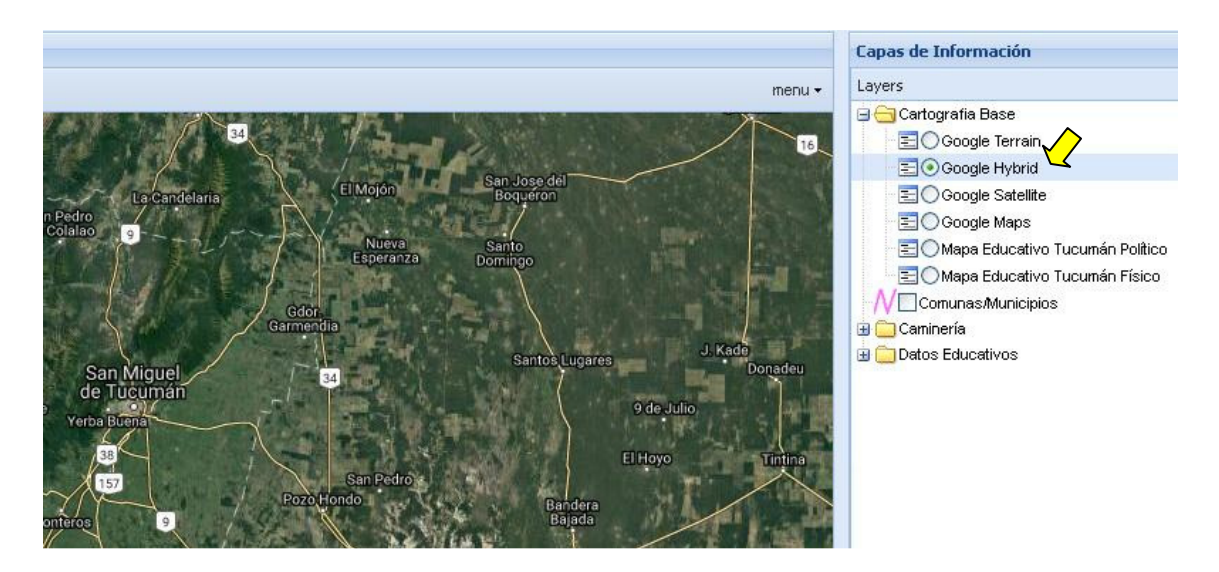

Ej.: Capa Google Hybrid

**Municipios y comunas:** muestra la localización de los municipios y Comunas del interior de la provincia.

Caminería: Muestra la red vial de la provincia en sus distintas jerarquías:

- Red Primaria (Nacional): Rutas Nacionales
- Red Secundaria (Provincial): Rutas provinciales y calles urbanas.
- Red Terciaria (Municipal/Comunal): Muestra calles, caminos y sendas/huellas del ámbito suburbano/rural de la provincia.

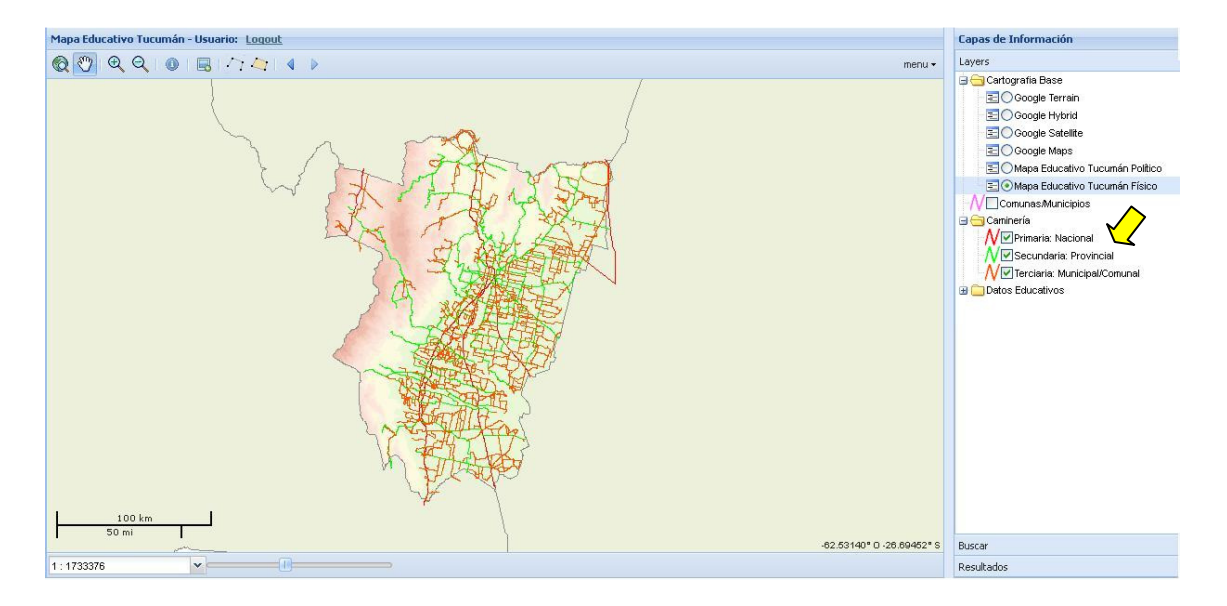

#### **Datos Educativos**

Zonificación de Educación: Muestra las zonas por Dirección de Nivel y los Circuitos Educativos:

- Circuitos Educativos: Muestra los Circuitos Educativos de manera gráfica.
- Zonas de Dirección (Inicial, Primaria)
- Regiones de Dirección (Secundaria)
- Agrupamientos de Educación Rural

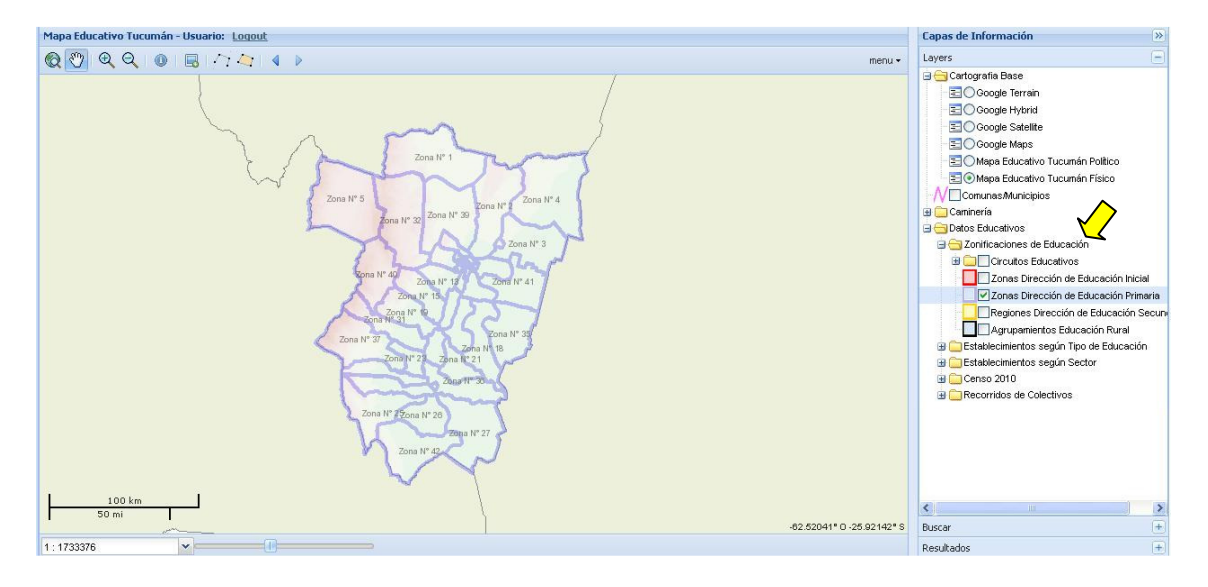

#### Establecimientos según Tipo de Educación

#### **Nivel Inicial**

- Educación Inicial: permite visualizar todos los establecimientos que contengan Educación de Nivel Inicial.
- O bien seleccionar discriminando según el tipo de salas que contenga:
  - Con sólo salas de 5 años
  - Con sólo salas de 4 y 5 años
  - Con sólo salas de 3,4 y 5 años

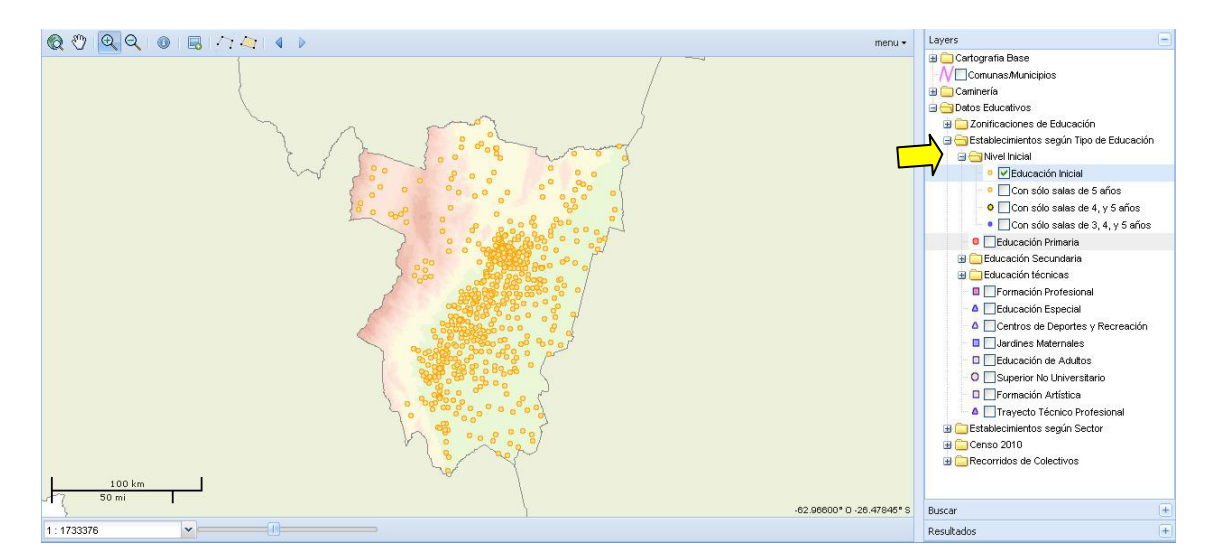

**Educación Primaria:** permite visualizar todos los establecimientos que contengan Educación de Nivel Primario.

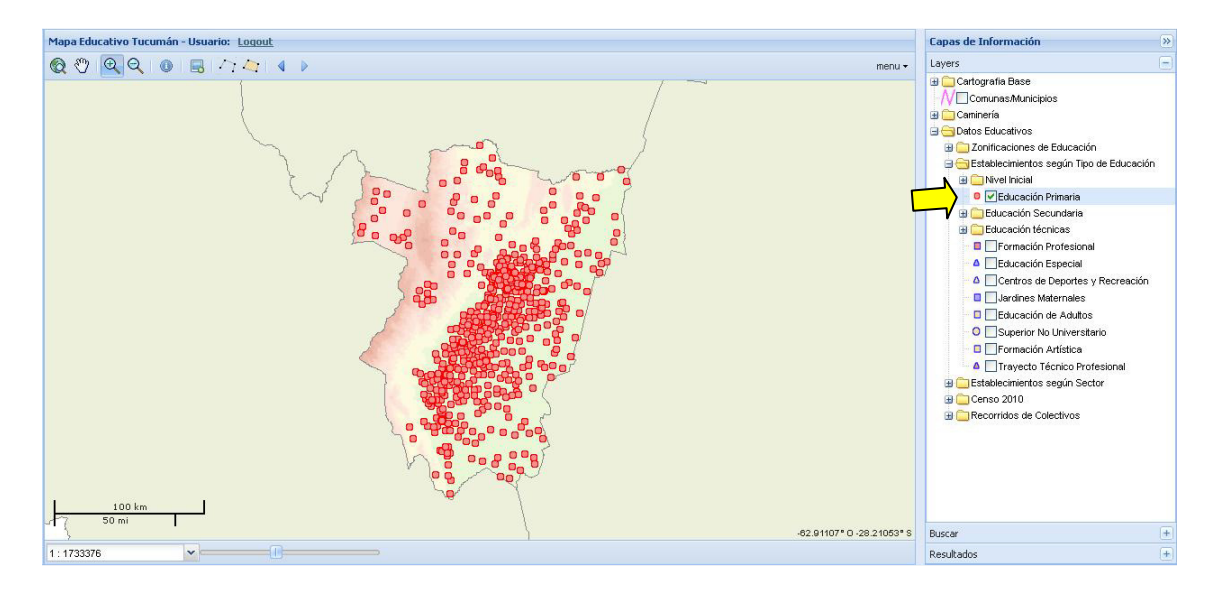

#### Educación Secundaria

- Sólo ciclo básico: permite visualizar los establecimientos que contengan únicamente el Ciclo Básico del Nivel Secundario, generalmente localizados en escuelas primarias.
- Secundaria completa: Se visualizan los establecimientos de Educación Secundaria completa.

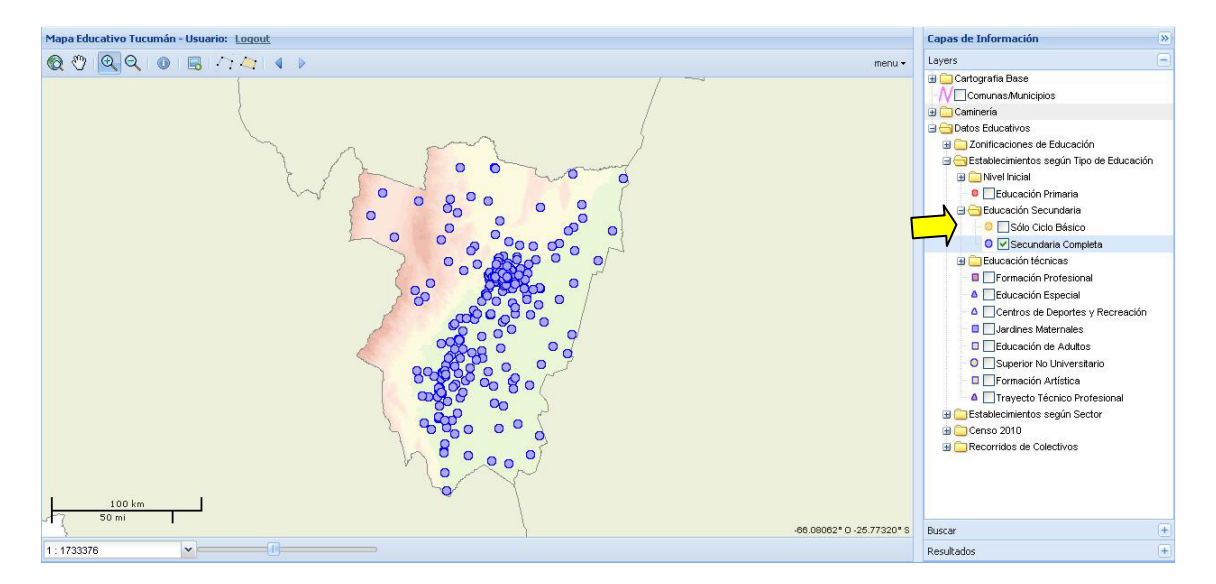

#### Educación Técnica

Se pueden visualizar los establecimientos que contengan Educación Técnica en sus diferentes modalidades:

- Técnicas
- Agrotécnicas
- EMETA y Centros de Formación Técnica

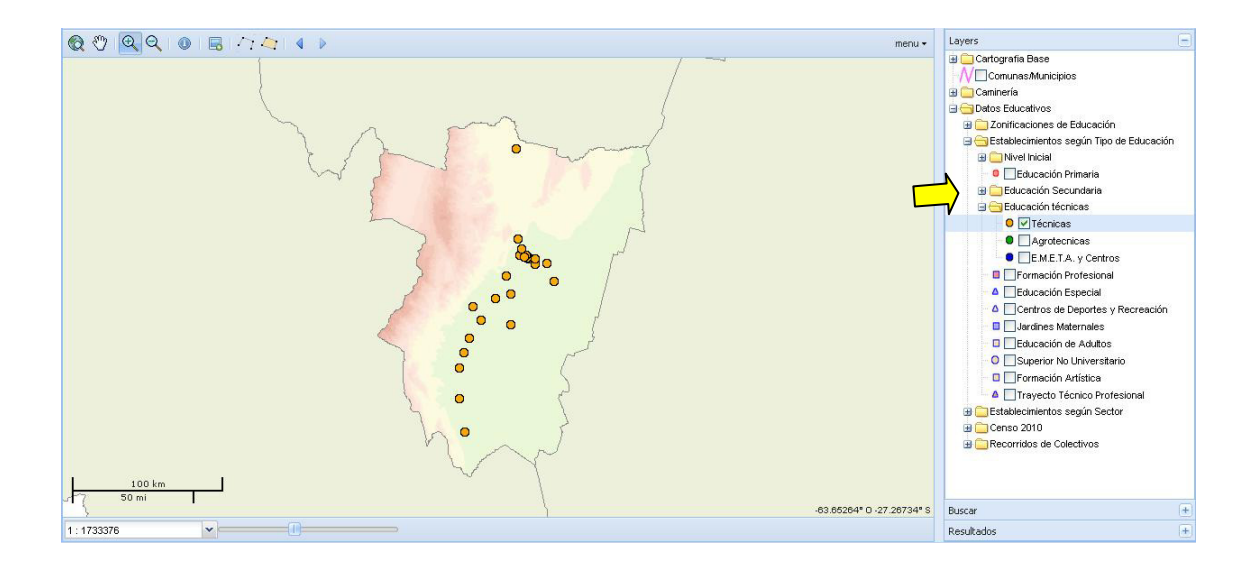

#### Otros Establecimientos según tipo de Educación

Se pueden visualizar los establecimientos según el tipo de Educación, incluye todos los niveles para esa modalidad:

- Formación Profesional
- Educación Especial
- Centros de Deportes y Recreación
- Jardines Maternales
- Educación de Adultos
- Superior No Universitario
- Formación Artística
- Trayecto Técnico Profesional

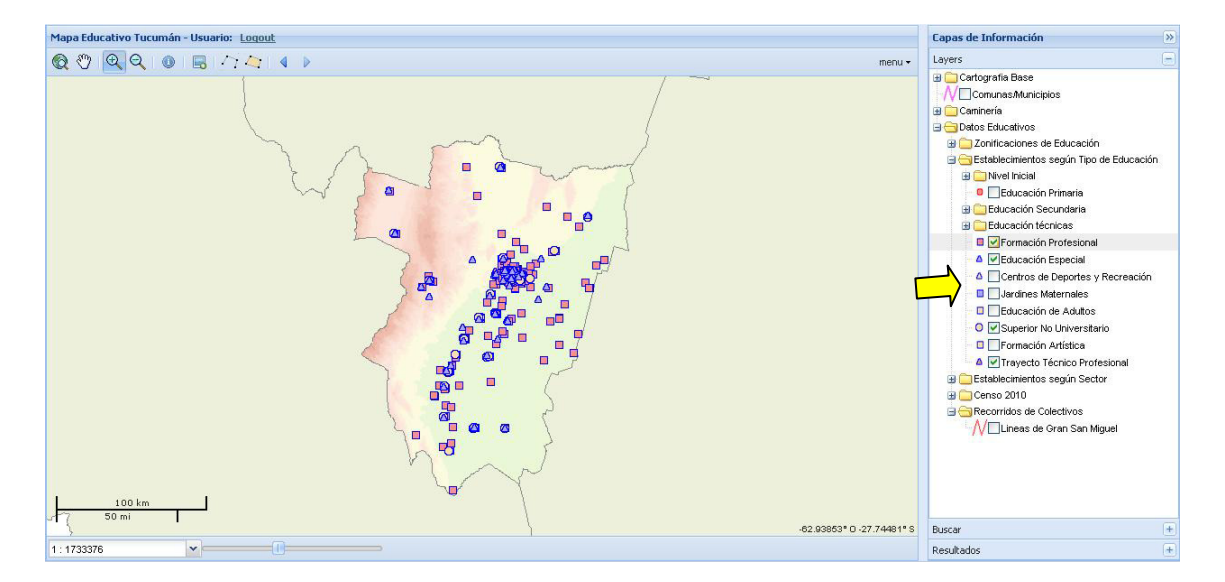

#### Establecimientos según Sector

Se pueden visualizar los establecimientos según el Sector, incluyen todos los niveles y modalidades:

- Estatales
- Privados

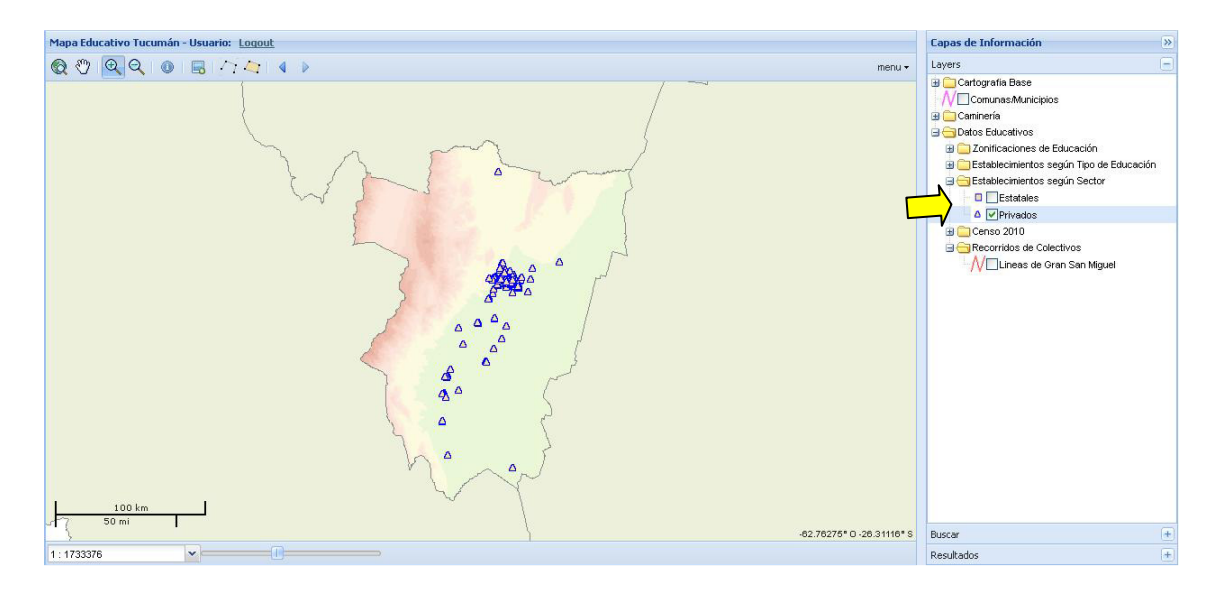

#### b) Herramienta Buscar:

Permite buscar los establecimientos por el nombre o por el CUE/Anexo. Una vez seleccionado el establecimiento el mismo se muestra en la ventana de visualización del mapa, y se abre un cuadro que muestra todos los establecimientos que pudieran funcionar en el mismo edificio, con la opción de abrir la ficha técnica correspondiente a cada uno.

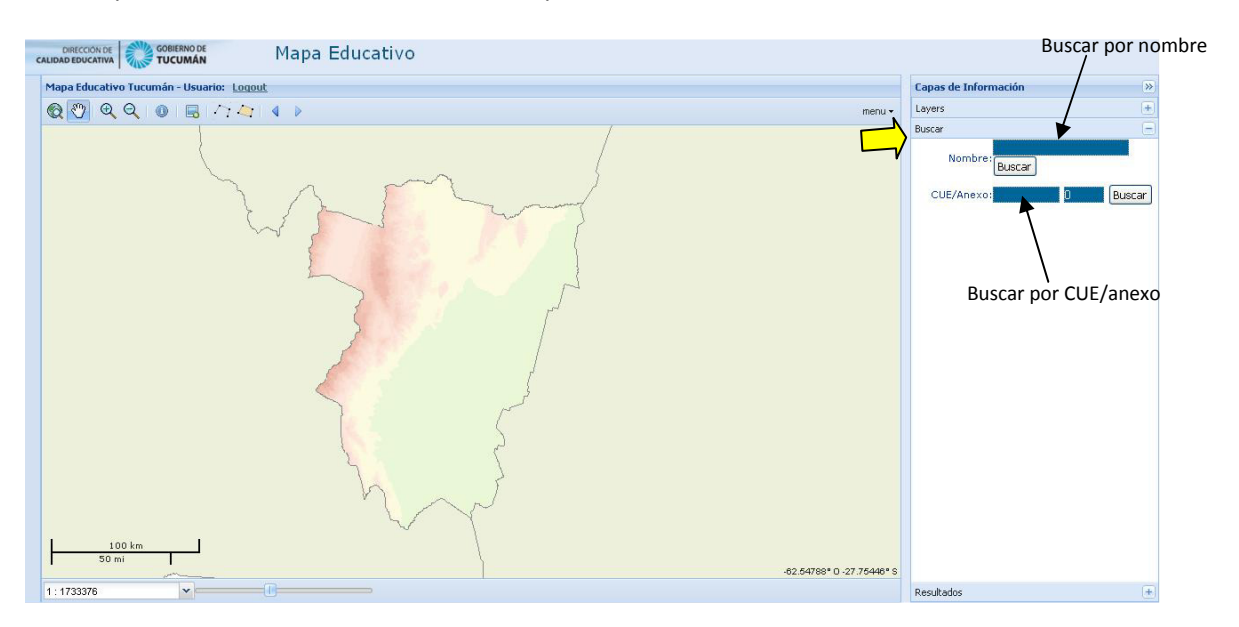

|                                               | Mapa                                                                                                    | a Educativ               | 0                        |              |                              |          |            |     |  |  |  |  |  |
|-----------------------------------------------|----------------------------------------------------------------------------------------------------|--------------------------|--------------------------|--------------|------------------------------|----------|------------|-----|--|--|--|--|--|
| Mapa Educativo Tucumán - Usuario: L           | Mapa Educativo Tucumán - Usuario: Logout Datos del establecimiento                                                                                                    |                          |                          |              |                              |          |            |     |  |  |  |  |  |
| Q () Q Q 0 B /7                               | À 🕲 @ @ @ 1/7 / 4 ▶ menu ▼                                                                                                    |                          |                          |              |                              |          |            |     |  |  |  |  |  |
|                                               | ESC. EJERCITO ARGENTINO A X<br>Localidad SAM MIGUEL DE<br>TUCUMAN<br>Dirección : Castro Barros 1700<br>Processo : Successo :<br>Un Ficia<br>Localización establecimiento |                          |                          |              |                              |          |            |     |  |  |  |  |  |
| Est                                           | cuelas                                                                                                    |                          |                          |              |                              |          |            |     |  |  |  |  |  |
| 6                                             | 🕽 Borrar   🔔 Im                                                                                                    | primir   <u>X</u> Descar | gar como 🖄   📄 Ver Ficha |              |                              |          |            |     |  |  |  |  |  |
| E                                             | STABLECIMIENT                                                                                                    | DS                       |                          |              |                              |          |            |     |  |  |  |  |  |
|                                               | Cue                                                                                                    | Anexo                    | Nombre                   | Departamento | Locali                       |          |            |     |  |  |  |  |  |
| 9                                             | 808000                                                                                                    | 0                        | ESC. EJERCITO ARGENTINO  | CAPITAL      | SANT                         |          |            |     |  |  |  |  |  |
| CUE que funcionan en e                        | el edificio                                                                                                    |                          |                          |              | Cerrar<br>-63.87173° 0 -26.9 | 63736° S |            |     |  |  |  |  |  |
| www.educaciontuc.gob.ar/sistema/sistemas/mapa | a/tucumange/inde×                                                                                                    | .php#                    |                          |              |                              |          | Resultados | (+) |  |  |  |  |  |

#### 2- VENTANA DE VISUALIZACIÓN

La ventana de visualización del mapa cuenta con las siguientes herramientas que permiten un uso dinámico del mismo:

| CALIDAD EDUCATIVA                        | Mapa Educativo |
|------------------------------------------|----------------|
| Mapa Educativo Tucumán - Usuario: Logout |                |
| Q ( Q Q 0 B 77 47                        | 4 D menu -     |

Zoom a la máxima extensión: Aleja la imagen a la máxima extensión para mostrar su ubicación respecto del total de la provincia.

| 30 | h |
|----|---|
| 1  | l |

Herramienta navegar: Permite desplazarse dentro del mapa haciendo click en un punto y arrastrando hacia la posición deseada.

Zoom in y zoom out: Varía la escala de visualización del área seleccionada (acerca o aleja la imagen). Se hace click en un punto y se selecciona el tamaño del área que se desea cambiar
 la escala (acercar o alejar). *Tip*: Usando el scroll (ruedita) del mouse se aleja o acerca la imagen general.

Info: Haciendo click en un punto o dibujando un rectángulo muestra la información del punto o área seleccionada.

B Captura de imagen: Captura la imagen seleccionada.

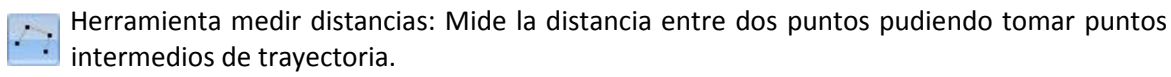

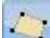

Herramienta medir superficies: Mide el área comprendida entre los puntos seleccionados.

Herramienta vista anterior/siguiente: Muestra las vistas del mapa inmediatamente anterior o posterior.

#### FICHA TÉCNICA

La Ficha Técnica muestra diferentes datos del establecimiento que van desde los datos generales (domicilio, ámbito, tipo de oferta, etc.) hasta los Resultados de Exámenes Trimestrales del último período. Los datos se muestran en diferentes pestañas según la siguiente clasificación:

| CALIDAD EDUCATIVA                                                                                                    | Mapa Educativo Tucumán                                                                           |                                 |
|----------------------------------------------------------------------------------------------------|--------------------------------------------------------------------------------------------------|---------------------------------|
| Departamento de Estadística Educativa                                                                                                    | $\sim$                                                                                           | Ministerio de Educación         |
| $\mathbf{i}$                                                                                                    | (1)<br>CUE: 9000808/00<br>ESC. EJERCITO ARGENTINO                                                |                                 |
| DATOS INSTITUCIONALES RESPONSABLE                                                                                                    | FUNCIONAN EN EL EDIFICIO EVOLUCION DE MATRICULA EVOLUCION                                        | I DE REPITENTES 📗 TRAYECTORIA 🕈 |
|                                                                                                    | DATOS INSTITUCIONALES                                                                            |                                 |
| NOMBRE ESC. EJERC                                                                                                    |                                                                                                  |                                 |
| CUE: 9000808                                                                                                    |                                                                                                  | CUI: 900080800                  |
| DOMICILIO: Castro Barro                                                                                                    | s 1700                                                                                           |                                 |
| REFERENCIA: CASTRO BA                                                                                                    | RROS 1700                                                                                        |                                 |
| CP: T4000                                                                                                    | TELEFONO: 4851237                                                                                | SITIO WEB:                      |
| E-M@IL: escejearg@y                                                                                                    | rahoo.com                                                                                        |                                 |
| OFEDTA EDUCATIVA                                                                                                    |                                                                                                  |                                 |
| Zona de Sun de N.L: 10                                                                                                    | Zona de Sun, de Nivel Primario : 28                                                              |                                 |
| Zona ac sup. ac n.n. 18                                                                                                    |                                                                                                  |                                 |
|                                                                                                    | DATOS GEOGRAFICOS                                                                                |                                 |
|                                                                                                    | LOCALIDAD: SAN MIGUEL DE TUCUMAN                                                                 |                                 |
| MUNIC                                                                                                    | IPIO/COMUNA: SAN MIGUEL DE TUCUMAN                                                               |                                 |
| DE                                                                                                    | PARTAMENTO: CAPITAL                                                                              |                                 |
|                                                                                                    |                                                                                                  |                                 |
| SECTOP: ESTATAL                                                                                                    |                                                                                                  |                                 |
| CATEGORIA: PRIMERA                                                                                                    | PERIODO DE EUNCIONAMIENTO: COMúN                                                                 | <u></u>                         |
| FOTOGRAFIAS Y PLA                                                                                                    | NOS DEL EDIFICIO (Clic en la imagen para ver galeria d                                           | le fotos)                       |
|                                                                                                    |                                                                                                  |                                 |
|                                                                                                    |                                                                                                  |                                 |
|                                                                                                    |                                                                                                  |                                 |
|                                                                                                    |                                                                                                  |                                 |
|                                                                                                    | 2780 (J. 1.)                                                                                     | NUMBER OF TRANSPORT             |
| 1                                                                                                    | N MANA                                                                                           |                                 |
| ALL ALL                                                                                                    |                                                                                                  | 10 3 10 103                     |
|                                                                                                    |                                                                                                  |                                 |
| The second second                                                                                                    | THE PROPERTY AND AND AND AND AND AND AND AND AND AND                                             | 5                               |
| ALL ADDRESS OF A DESCRIPTION OF A DESCRIPTION OF A DESCRI | David the second second second                                                                   | uday.                           |
|                                                                                                    |                                                                                                  | - Inthe                         |
| And the second second                                                                                                    |                                                                                                  | The second second               |
| Re-                                                                                                    |                                                                                                  |                                 |
| and a state                                                                                                    |                                                                                                  |                                 |
|                                                                                                    |                                                                                                  |                                 |
|                                                                                                    |                                                                                                  |                                 |
|                                                                                                    |                                                                                                  |                                 |
|                                                                                                    |                                                                                                  |                                 |
|                                                                                                    |                                                                                                  |                                 |
|                                                                                                    | <ul> <li><u>Plano de conjunto</u></li> <li><u>Planta (Planta general/Planta baja)</u></li> </ul> |                                 |

A) Datos Institucionales: Muestra los datos generales del Establecimiento

1- Datos Institucionales: Muestra datos generales del establecimiento (nombre, CUE, domicilio, teléfono, código postal, zona de supervisión, etc.)

- 2- Datos Geográficos: Muestra los datos de ubicación de establecimiento (Localidad, Municipio/Comuna, Departamento)
- 3- Categorización: Muestra los datos de Ámbito, Sector y Categoría del establecimiento.
- 4- Fotografías y planos del Edificio: Permite visualizar la galería de imágenes del Edificio detallando Descripción, origen de la imagen y año en que fue tomada. La galería de planos muestra la planimetría del edificio permitiendo existir según disponibilidad Plano de Conjunto, Plantas generales y Planos de cortes y frentes.
- B) Responsable: Muestra los datos del Responsable Institucional del establecimiento.

| DIRECCIÓN DE<br>CALIDAD EDUCATIVA<br>Departamento de Estadística Educativa | RNO DE<br>JMÁN M | apa Educat        | tivo Tucumán           | Mir                     | isterio de Educación |
|----------------------------------------------------------------------------|------------------|-------------------|------------------------|-------------------------|----------------------|
|                                                                            | PONSABLE FUNCION | AN EN EL EDIFICIO | EVOLUCION DE MATRICULA | EVOLUCION DE REPITENTES | TRAYECTORIA F 🔶      |
|                                                                            | DATOS            | RESPONSABLE       | INSTITUCIONAL 2016     |                         |                      |
|                                                                            | APELLIDO:        |                   |                        |                         |                      |
|                                                                            | NOMBRE:          |                   |                        |                         |                      |
|                                                                            | TELEFONO:        |                   |                        |                         |                      |
|                                                                            | E-MAIL:          |                   |                        |                         |                      |

**C)** Funcionan en el Edificio: Muestra los establecimientos que funcionan en el edificio (pueden funcionar distintos establecimientos CUE dentro de un mismo edificio CUI) y la estructura organizativa del edificio en cantidad de secciones por año y turno.

| DIRECCIÓN DI<br>CALIDAD EDUCATIV | E GOI         | BIERNO DE<br>CUMÁN | Mapa Edu              | cativo Tucumán                  |                         |                      |
|----------------------------------|---------------|--------------------|-----------------------|---------------------------------|-------------------------|----------------------|
|                                  |               |                    |                       |                                 | Mir                     | isterio de Educación |
|                                  |               | $\langle \rangle$  | CUE<br>ESC. EJEI      | : 9000808/00<br>RCITO ARGENTINO |                         |                      |
| DATOS INSTITUC                   | IONALES RE    |                    | FUNCIONAN EN EL EDIFI | CIO EVOLUCION DE MATRICULA      | EVOLUCION DE REPITENTES | TRAYECTORIA F        |
|                                  |               | Esta               | hlecimientos que      | funcionan en el mismo Edif      | icio                    |                      |
|                                  | CUE           |                    | ANEVO                 | N                               | OMBDE                   |                      |
| Ficha                            | 90008         | 18                 |                       |                                 |                         |                      |
|                                  |               |                    |                       |                                 |                         |                      |
|                                  |               | Estr               | uctura organizativ    | /a del edificio - Matrícula 20  | 117                     |                      |
|                                  |               |                    |                       |                                 |                         |                      |
|                                  |               |                    | ESC. EJERCITO         | D ARGENTINO - 9000808           |                         |                      |
| INICI                            | AL            | TURN               | os I                  | CANTIDAD DE SECCIONES           | MA                      |                      |
| Sala de (                        | 5 años        | Maña               | na                    | 2                               | 1                       | 39                   |
| Sala de 4                        | 4 años        | Tard               | e                     | 1                               |                         | 23                   |
| Sala de (                        | 5 años        | Tard               | e                     | 1                               |                         | 30                   |
| PRIMA                            | ARIO          | TURN               | os                    | CANTIDAD DE SECCIONES           | MA                      | TRICULA              |
| 1er Año/                         | 'Grado        | Maña               | na                    | 2                               |                         | 58                   |
| 2do Año                          | /Grado        | Maña               | na                    | 2                               |                         | 50                   |
| 3er Año/                         | 'Grado        | Maña               | na                    | 2                               |                         | 46                   |
| 4to Año/                         | 'Grado        | Maña               | na                    | 2                               |                         | 46                   |
| 5to Año/                         | 'Grado        | Maña               | na                    | 2                               |                         | 47                   |
| 6to Año/                         | 'Grado        | Maña               | na                    | 2                               |                         | 49                   |
| 1er Año/                         | 1er Año/Grado |                    | e                     | 2                               |                         | 41                   |
| 2do Año                          | 2do Año/Grado |                    | e                     | 2                               |                         | 48                   |
| 3er Año/                         | 3er Año/Grado |                    | e                     | 2                               |                         | 43                   |
| 4to Año/                         | 'Grado        | Tard               | e                     | 1                               |                         | 30                   |
| 5to Año/                         | 'Grado        | Tard               | e                     | 2                               |                         | 40                   |
| 6to Año/                         | 'Grado        | Tard               | e                     | 2                               |                         | 46                   |

D) Evolución de Matrícula: Muestra de forma gráfica la evolución de la matrícula comparando el total de alumnos repitentes por año de estudio del último período con el total de alumnos de los períodos anteriores.

| LIDAD EDU | amento de Estadística | Edu  | Cativ | UM    | ÁN     |       | Mapa    | a Eduo         | cativo             | o Tuc           | umár    | ۱            |      |       |                |                   |       | -     | _       |           |
|-----------|-----------------------|------|-------|-------|--------|-------|---------|----------------|--------------------|-----------------|---------|--------------|------|-------|----------------|-------------------|-------|-------|---------|-----------|
|           |                       |      |       |       |        |       |         |                |                    |                 |         |              | -    | -     | -              |                   |       | Minis | terio ( | de Educad |
|           |                       |      |       |       |        |       | ES      | CUE<br>C. EJER | : 900080<br>CITO A | )8/00<br>RGENTI | ю       | $\checkmark$ |      |       |                |                   |       |       |         |           |
| DATOS INS | TITUCIONALES          | 1    | RESI  | PON   | SABLE  | FUNCI | ONAN EN | EL EDIFICI     | O EV               | DLUCION         | DE MATR | ICULA        | EV   | OLUCI | ONE            | E RE              | PITEN | TES   | TR/     | AYECTOR   |
|           |                       |      |       |       |        | EVOLL |         |                | RICULA             | EDUCA           |         | OMUN         | 1    |       |                |                   |       |       |         |           |
|           |                       |      |       |       |        |       |         |                |                    |                 |         |              |      |       |                |                   |       |       |         |           |
|           |                       |      |       | ١N    | IICIAL |       |         |                | PRIM               | ARIO            |         |              |      | - 0   | SEC            | UND.              | ARIC  | )     |         | SNU       |
| ANO       | TOTAL                 | 1    | 2     | 3     | 4      | 5     | 1       | 2              | 3                  | 4               | 5       | 6            | 1    | 2     | 3              | 4                 | 5     | 6     | 7       |           |
| 2003      | 585                   | 78   | 87    | 853   | - 58   | 86    | 107     | 75             | 82                 | 73              | 77      | 85           | - 38 | -     | 87             | 127.5             | - 73  | 87    | 378     |           |
| 2004      | 597                   | -    |       |       |        | 90    | 103     | 92             | 78                 | 86              | 61      | 87           | - 10 |       | ( <del>)</del> | 0.58              | -     | 100   | 8.0     |           |
| 2005      | 579                   | -3   | -     |       | -      | 78    | 93      | 101            | 90                 | 78              | 81      | 58           | -9   | -     | 2 <b>4</b>     | 1120              | -22   | 194   | 5-65    | 2         |
| 2006      | 616                   | -23  | -     | 242   | - 22   | 80    | 106     | 93             | 93                 | 92              | 81      | 71           | - 25 | -     | - 22           | 220               | -     | - 12  | -23     | 2         |
| 2007      | 642                   | 58   | 17    | 373   | 53     | 85    | 107     | 106            | 94                 | 93              | 79      | 78           | 58   | 5     | 35             | 373               | 53    | 17    | 878     | 5         |
| 2008      | 651                   | -2   | 1     |       |        | 106   | 93      | 94             | 98                 | 97              | 87      | 76           | - 13 | -     | 8 <del>0</del> | 0.000             | -     |       | 3.00    | <b>1</b>  |
| 2009      | 675                   |      | -     | -     | -      | 89    | 116     | 95             | 96                 | 105             | 94      | 80           |      | -     | 14             | -                 | -     | -     |         |           |
| 2010      | 667                   | -    | -     | 1025  | 20     | 68    | 93      | 110            | 83                 | 87              | 106     | 90           | - 25 | -     | 22             |                   | -     | -     | 020     |           |
| 2011      | 675                   | 78   | 17    | 875   |        | 85    | 95      | 98             | 105                | 88              | 93      | 111          | - 58 | -     | 37             | 1073              | - 72  | 17    | 378     |           |
| 2012      | 662                   | -    | 1     |       | -      | 99    | 101     | 96             | 85                 | 108             | 84      | 89           | -9   | -     | 6 <del>0</del> | 6.58              | -     |       | 8.00    |           |
| 2013      | 641                   | -3   | -     |       | 28     | 59    | 95      | 95             | 86                 | 88              | 101     | 79           | -19  | -     | 20-            |                   | -     | -     | 0.000   | -         |
| 2014      | 615                   | -    | -     | 1040  | 30     | 74    | //      | 86             | 90                 | 84              | 79      | 95           |      | -     |                | -                 | -     | -     |         |           |
| 2015      | 611                   | 38   | 17    | 373.5 | -      | 82    | 93      | 90             | 70                 | 98              | 07      | 79           | - 38 |       | 35             | 1073              | - 53  | 17    | 378     | 5         |
| 2010      | 0∠1<br>coc            | - 23 | 10    | 10.00 | 20     | 60    | 94      | 0/             | 79                 | 05<br>70        | 97      | 05           | -2   |       | 8 <del>5</del> | 99 <del>5</del> 8 | 12    | 100   | 0.00    | 10<br>10  |

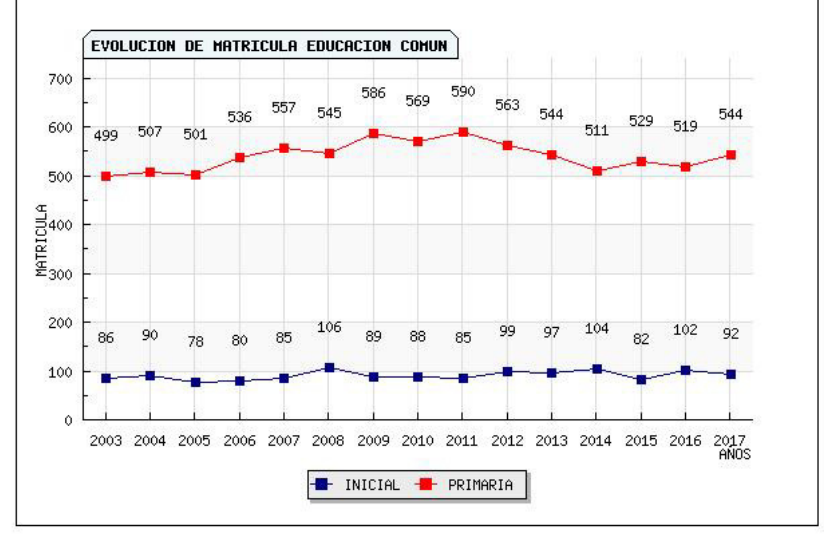

Evolución de Repitentes: Muestra de forma gráfica la evolución de repitentes comparando el total de alumnos por año de estudio del último período con el total de alumnos de los períodos anteriores.

|             | ento de Estadística Ed                                       | ucativa           |        |        |        |               |                  |               |            |        |       |      |                | -     | -    | N     | Ainiste        | rio de Educa   |
|-------------|--------------------------------------------------------------|-------------------|--------|--------|--------|---------------|------------------|---------------|------------|--------|-------|------|----------------|-------|------|-------|----------------|----------------|
|             |                                                              |                   |        |        | ES     | CU<br>SC. EJE | E: 9000<br>RCITO | 808/0<br>ARGI | 0<br>ENTIN | ю      |       |      |                |       |      |       |                | ,              |
| DATOS INSTI | TUCIONALES                                                   | RESPONSA          | BLE    | FUNCIO | NAN EN | EL EDIFI      |                  | EVOLUC        | ION D      | E MATR | ICULA | EV   | DLUCI          | ON DE | REPI | TENTE | s <sup>V</sup> | RAYECTOR       |
|             |                                                              |                   | E\     | OLUC   | ION D  | E REP         | ITIENT           | ES EI         | ouc/       | CION   |       | NUN  |                |       |      |       |                |                |
|             |                                                              |                   | INICIA | Ļ      |        |               | PRIMA            | RIO           |            |        |       |      | SEC            | UND   | ARIO |       |                | SNU            |
| AÑO         | TOTAL                                                        | 3                 | 4      | 5      | 1      | 2             | 3                | 4             | 5          | 6      | 1     | 2    | 3              | 4     | 5    | 6     | 7              |                |
| 2003        | 17                                                           | ×,-               | -      | 0      | 3      | 2             | 3                | 3             | 3          | 3      | -14   | -,4  | - 14           | -,-   | -,4  | -14   | -14            |                |
| 2004        | 27                                                           |                   |        | 0      | 13     | 5             | 1                | 3             | 3          | 2      | - 23  | - 23 | 23             | - 23  | - 22 | - 23  | - 23           |                |
| 2005        | 27                                                           | 37                |        | 0      | 5      | 2             | 9                | 6             | 4          | 1      | 38    | - 58 | 58             | - 58  | 58   | 58    | . 58           | 37             |
| 2006        | 33                                                           | ( <del>)</del>    |        | 0      | 6      | 7             | 13               | 3             | 4          | 0      | - 10  | - 10 | <del>1</del> 3 |       | - 13 |       |                | ( <del>)</del> |
| 2007        | 33                                                           | 29 <del>-</del>   |        | -      | 4      | 9             | 13               | 5             | 2          | U      |       | - 1  | - 14           | -3    |      | - 1   | -3             | 2 <del>.</del> |
| 2008        | 43                                                           |                   |        | U      | 16     | 10            | 4                | 4             | 2          | 10     |       |      | - 20           |       |      | -     |                |                |
| 2009        | 37                                                           | 37                |        | 0      | 4      | 4             | 5                | 4             | 1          | 10     | 38    | 38   | 36             | - 58  | 38   | 58    | - 56           | 37             |
| 2010        | 21                                                           | 8 <del>.</del>    | U      | U      | 0      | 4             | 0                | 0             | 1          | 0      |       | - 2  | - 3            | 3     |      | 2     | 3              |                |
| 2011        | 2                                                            |                   | 100    |        | 2      | 4             | 0                | 0             | 0          | 0      | -18   | -19  | -14            | -14   | -18  | -19   | -18            |                |
| 2012        | 3                                                            |                   |        |        | 0      | 0             | 1                | 1             | 0          | 0      |       | -    |                | -     | -    | -     | -              |                |
| 2013        | 2                                                            | 100               |        |        | 0      | 0             | 0                | 0             | 0          | 0      | 36    |      |                |       |      |       | - 56           | 100            |
| 2015        | 1                                                            | 10                | 1.12   |        | 0      | 1             | 0                | 0             | 0          | 0      | 20    |      |                |       |      |       | 20             |                |
| 2016        | 7                                                            | 32                | 1      | 8      | 0      | 0             | 2                | n             | 5          | n      | 148   | 28   | 28             | 28    | 13   | 28    | 19             | 32             |
| 2017        | 7                                                            |                   | -      |        | 0      | 2             | 2                | 2             | 1          | ñ      | -3    | - 3  |                | - 2   | -3   |       |                | 2-             |
|             | 180<br>160<br>140<br>g                                       |                   | on de  | REPIT  | IENTES | EDUCA         | CION C           |               |            |        |       |      |                |       |      |       |                |                |
|             | 01100<br>21100<br>21100<br>2100<br>2100<br>2100<br>2100<br>2 |                   |        |        |        |               |                  |               |            |        |       |      |                |       |      |       |                |                |
|             |                                                              | -                 |        |        |        | 43            | _                |               |            |        |       |      |                |       |      |       |                |                |
|             | 60                                                           | - 27              | 27     | 33     | 33     | 1             | 27               |               |            |        |       |      |                |       |      |       |                |                |
|             | 40                                                           | - 17              |        |        | -      | -             |                  |               |            |        |       |      |                |       |      |       |                |                |
|             | 20                                                           |                   | -      |        | 1      |               | -                | 4             | 3          | 2      | 0     | 1    | 7              | 7     |      |       |                |                |
|             |                                                              | The second second |        |        |        |               |                  | 1             |            |        | 7 100 | 22.5 |                |       |      | I     |                |                |
|             | 2.                                                           |                   |        |        |        |               |                  | ~             |            |        |       |      |                | -     |      |       |                |                |

F) Trayectoria de Matrícula RA: Muestra la trayectoria (Entrados-Salidos (con o sin pase)-Promovidos-No promovidos-Egresados-etc.) por años de estudio entre el período 2016/2017 y períodos anteriores.

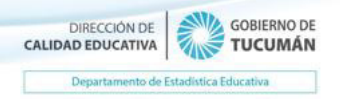

### Mapa Educativo Tucumán

|     | $\checkmark$                   |                                           | CU<br>ESC. EJE          | E: 9000808/0<br>RCITO ARG | 0<br>Entino                                            |                                        | $\sim$                                       |
|-----|--------------------------------|-------------------------------------------|-------------------------|---------------------------|--------------------------------------------------------|----------------------------------------|----------------------------------------------|
| EV  | OLUCION DE REPITENTES          | CTORIA RA                                 | TRAYECTORIA             | DE PARTES                 | CARGOS HORAS CATEDRA                                   | FUNCIONES E                            | XAMENES PRIMARIA                             |
|     | TRAYECTORIA                    | DE MATRICI                                | JLA EDUCAC              | ION COMU                  | N - NIVEL PRIMARIO ·                                   | - AÑO 2016/2017                        | {                                            |
| Año | Matrícula al 30/04/16<br>(a)   | Matrícula al 30/04/16 Entrados<br>(a) (b) |                         | dos<br>Sin pase<br>(d)    | Matrícula<br>al<br>último día de clases<br>(a)+(b)+(c) | Promov.<br>al<br>últ.<br>día de clase: | Promov. A<br>en<br>Exámene:<br>s Dic., Feb/M |
| 1   | 94                             | 7                                         | 8                       | 0                         | 93                                                     | 93                                     | 0                                            |
| 2   | 87                             | 3                                         | 6                       | 0                         | 84                                                     | 74                                     | 9                                            |
| 3   | 3 79 6                         |                                           | 10                      | 0                         | 75                                                     | 70                                     | 5                                            |
| 4   | 85                             | 1                                         | 4                       | 0                         | 82                                                     | 79                                     | 3                                            |
| 5   | 97                             | 2                                         | 3                       | 0                         | 96                                                     | 93                                     | 3                                            |
| 6   | 77 1                           |                                           | 4                       | 0                         | 74                                                     | 74                                     | 0                                            |
| TO  | TAL 519                        | 20                                        | 35                      | 0                         | 504                                                    | 483                                    | 20 🛛 😒                                       |
| <   |                                | 00                                        |                         |                           |                                                        | and the second                         | >                                            |
|     | TRAYECTORIA                    | DE MATRICU                                | JLA EDUCAC              | ю соми                    | N - NIVEL PRIMARIO -                                   | - AÑO 2015/2016                        |                                              |
| Año | ) Matrícula al 30/04/15<br>(a) | Entrados<br>(b)                           | Sali<br>Con pase<br>(c) | dos<br>Sin pase<br>(d)    | Matrícula<br>al<br>último día de clases<br>(a)+(b)+(c) | Promov.<br>al<br>últ.<br>día de clase: | Promov.<br>en<br>Exámene:<br>s Dic., Feb/M   |
| 1   | 93                             | 13                                        | 12                      | 0                         | 94                                                     | 94                                     | 0                                            |
| 2   | 90                             | 1                                         | 0                       | 0                         | 91                                                     | 87                                     | 4                                            |
| 3   | 86                             | 2                                         | 2                       | 0                         | 86                                                     | 82                                     | 4                                            |
| 4   | 98                             | 0                                         | 0                       | 0                         | 98                                                     | 96                                     | 2                                            |
| 5   | 83                             | 0                                         | 0                       | 3                         | 80                                                     | 78                                     | 2                                            |
| 6   | 79                             | 3                                         | 0                       | 0                         | 82                                                     | 82                                     | 0                                            |
| TO  | TAL 529                        | 19                                        | 14                      | 3                         | 531                                                    | 519                                    | 12 👱                                         |
| <   |                                | i IIII i                                  |                         |                           |                                                        |                                        | >                                            |

**G)** Trayectoria de Partes: Muestra la trayectoria de Partes de forma mensual o total anual del último período y de años anteriores.

| CALID   | DIRECCIÓN DE<br>AD EDUCATIVA | GOBIERNO DE<br>TUCUMÁN            | Ma                             | oa Educativ                    | o Tucum                       | án                            |                                                |      |                      |
|---------|------------------------------|-----------------------------------|--------------------------------|--------------------------------|-------------------------------|-------------------------------|------------------------------------------------|------|----------------------|
|         | Departamento de              | Estadística Educativa             | 12 Second and 20               |                                |                               |                               |                                                | Min  | isterio de Educación |
|         |                              |                                   | $\langle \cdot \rangle$        | CUE: 9000<br>ESC. EJERCITO     | 808/00<br>ARGENTINO           |                               |                                                |      |                      |
| ← EV    | OLUCION DE RE                | EPITENTES TRAYECTOR               |                                | ECTORIA DE PARTI               | ES CARGOS                     | HORAS CATEDR                  | A FUNCIONES                                    | EXAM | IENES PRIMARIA 🏼 🔿   |
|         |                              | SELECCIO                          | )NE AÑO: 201                   | PART                           | ES<br>DRIA: NIVEL PI          | RIMARIO - ANU                 | AL 💌                                           |      |                      |
| resulta | do de la búso                | <b>queda</b> pase el cursor sobre | las filas para ver             | más detalles                   |                               |                               |                                                |      | XLS PDF FULL         |
|         | AñO<br>DE<br>ESTUDIO         | MATRICULA<br>AL<br>01/03/2016     | ENTRADOS<br>CON<br>PASE<br>(A) | ENTRADOS<br>SIN<br>PASE<br>(B) | SALIDOS<br>CON<br>PASE<br>(C) | SALIDOS<br>SIN<br>PASE<br>(D) | MATRICULA<br>AL<br>17/12/2015<br>[(A+B)(C+D)]) | <    |                      |
| 1       | 1                            | 96                                | 7                              | 0                              | 8                             | 0                             | 95                                             | _    |                      |
| 2       | 2                            | 90                                | 2                              | 0                              | 5                             | 0                             | 87                                             |      |                      |
| 3       | 3                            | 80                                | 4                              | 0                              | 9                             | 0                             | 76                                             |      |                      |
| 4       | 4                            | 85                                | 1                              | 0                              | 3                             | 0                             | 83                                             |      |                      |
| 5       | 5                            | 97                                | 2                              | 0                              | 3                             | 0                             | 96                                             |      |                      |
| 6       | 6                            | 77                                | 1                              | 0                              | 4                             | 0                             | 74                                             | ~    |                      |

**H) Cargos:** Muestra los cargos docentes en detalle declarados en el Relevamiento Anual y de relevamientos anteriores.

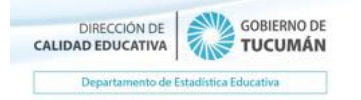

## Mapa Educativo Tucumán

#### CUE: 9000808/00 ESC. EJERCITO SEENTINO

Ministerio de Educación

| The                              | 20                   |                  | of Lociforno     |                   | (           |                              | 1         | the second second second second second second second second second second second second second second second s |  |  |
|----------------------------------|----------------------|------------------|------------------|-------------------|-------------|------------------------------|-----------|----------------------------------------------------------------------------------------------------|--|--|
| EVOLUCION DE REPITENTES          | TRAYECTORIA RA       | A TRAYECT        | ORIA DE PARTES   | CARGOS            | HORAS CATEE | RA FUNCIONES                 | EXAMENE:  | 5 PRIMARIA                                                                                                    |  |  |
|                                  |                      |                  | CARGOS DO        | CENTES            |             |                              |           |                                                                                                    |  |  |
| 4                                | SE                   |                  | JNA OPCION:      | RELEVAMIEN        | ITO 2017 🔽  |                              |           |                                                                                                    |  |  |
|                                  | CARGOS               | NICIAL - EI      |                  | OMUN - RE         | LEVAMIENT   | 0 2017                       |           |                                                                                                    |  |  |
| -                                |                      | PLAN             |                  |                   |             |                              | PI ANTA F |                                                                                                    |  |  |
|                                  |                      |                  | CUBIERTOS        |                   |             |                              |           |                                                                                                    |  |  |
| CARGOS                           | TOTAL (A)+(B)+       | (C) TITULAF      | R (A) INTERIN    | IOS (B) SIN       |             | CONTRATADOS                  | PASANTÍ   | AS PLANE                                                                                                    |  |  |
| Administrativos                  | 0                    |                  | 0                |                   |             | 0                            |           |                                                                                                    |  |  |
| Maestro de Ciclo/Sala            | 4                    | 3                | 1                |                   | 0           | 0                            | 0         | 0                                                                                                    |  |  |
| No docente                       | 0                    |                  | 0                |                   |             | 0                            |           |                                                                                                    |  |  |
| Otros cargos no docentes         | 0                    |                  | 0                |                   |             | 0                            |           |                                                                                                    |  |  |
| Servicios y maestranza           | 0                    |                  | 0                |                   |             | 0                            |           |                                                                                                    |  |  |
|                                  | CARGOS PI            | RIMARIA - E      | DUCACION         | COMUN - R         | ELEVAMIEN   | TO 2017                      |           |                                                                                                    |  |  |
|                                  |                      | PLANTA FUNCIONAL |                  |                   | FU FU       | FUERA DE LA PLANTA FUNCIONAL |           |                                                                                                    |  |  |
|                                  |                      | CUBIERTOS        |                  |                   |             |                              |           |                                                                                                    |  |  |
| CARGOS                           | TOTAL<br>(A)+(B)+(C) | TITULAR<br>(A)   | INTERINOS<br>(B) | SIN CUBRIF<br>(C) | CONTRATA    | ADOS PASANTÍA                | SPLANES   | TINERANTE                                                                                                    |  |  |
| Administrativos                  | 0                    |                  | 0                |                   | 0           |                              |           |                                                                                                    |  |  |
| Director                         | 0                    |                  | 0                |                   | 0           | 1                            |           | 0                                                                                                    |  |  |
| Maestro de Grado/Año             | 23                   | 23               | 0                | 0                 | 0           | 0                            | 0         | 0                                                                                                    |  |  |
| Maestro de Lengua<br>Extranjera  | 2                    | 2                | 0                | 0                 | 0           | 0                            | 0         | 0                                                                                                    |  |  |
| Maestro de Tecnología            | 2                    | 2                | 0                | 0                 | 0           | 0                            | 0         | 0                                                                                                    |  |  |
| Maestro Especial de Música       | a 3                  | 3                | 0                | 0                 | 0           | 0                            | 0         | 0                                                                                                    |  |  |
| Maestro Especial de<br>Plástica  | 2                    | 2                | 0                | 0                 | 0           | 0                            | 0         | 0                                                                                                    |  |  |
| Maestro Esp. Educación<br>Física | 3                    | 3                | 0                | 0                 | 0           | 0                            | 0         | 0                                                                                                    |  |  |
| No docente                       | 0                    |                  | 0                |                   | 0           |                              |           | 0                                                                                                    |  |  |
| Otros Cargos Docentes            | 2                    | 2                | 0                | 0                 | 0           | 0                            | 0         | 0                                                                                                    |  |  |
| Otros cargos no docentes         | 0                    |                  | 0                |                   | 0           |                              |           |                                                                                                    |  |  |
| Secretario                       | 3                    | 0                | 3                | 0                 | 0           | 0                            | 0         | 0                                                                                                    |  |  |
| Servicios y maestranza           | 3                    |                  | 3                |                   | 5           |                              |           |                                                                                                    |  |  |
| Vicedirector/Subregente          | 1                    |                  | 1                |                   | 0           | 0                            |           | 0                                                                                                    |  |  |

I) Horas Cátedra: Muestra la cantidad de Horas Cátedra en detalle declaradas en el Relevamiento Anual y de relevamientos anteriores.

| DIRECCIÓN DE<br>CALIDAD EDUCATIVA     | NERNO DE<br>CUMÁN    | Мара                       | Educativ                     | /o Tucun                    | nán                          |                              |           |                 |  |
|---------------------------------------|----------------------|----------------------------|------------------------------|-----------------------------|------------------------------|------------------------------|-----------|-----------------|--|
|                                       |                      |                            |                              |                             |                              |                              | Minister  | io de Educación |  |
|                                       |                      | ES                         | CUE: 9000<br>C. EJERCITO     | 808/00<br>ARGENTINO         |                              | $\land$                      |           |                 |  |
| EVOLUCION DE REPITENTES               | TRAYECTORIA RA       | TRAYECTO                   | DRIA DE PARTES               | CARGOS                      | HORAS CATEDRA                | FUNCIONES                    | EXAMENES  | 5 PRIMARIA 🚽    |  |
|                                       | SEL                  | ECCIONE (                  | HORAS CA                     |                             | TO 2017 🔻                    |                              |           |                 |  |
| 1                                     | IORAS CATEDR         |                            | - EDUCACIO                   | N COMUN -                   | RELEVAMIEN                   | 0 2017                       |           |                 |  |
|                                       |                      | PLANTA FUNCIONAL           |                              |                             |                              | FUERA DE LA PLANTA FUNCIONAL |           |                 |  |
|                                       |                      |                            | CUBIERT                      | OS                          |                              |                              |           |                 |  |
| HORAS                                 | TOTAL (A)-           | ⊦(B)+(C) <mark>T</mark> IT | 'ULAR (A) <mark>I</mark> NTE | ERINOS (B) <mark>S</mark> I | N CUBRIR (C)                 | ONTRATADOS                   | S PASANTI | ASIPLANES       |  |
| Total Semanal                         | 0                    |                            | 0                            | 0                           | 0                            | 0                            | 0         | 0               |  |
| De Maestros/Profesores itinera        | intes U              | DOULAD                     | A EDUQAD                     | U                           |                              | U                            |           | -               |  |
| HC                                    | RAS GATEDRA          | PRIMARI                    |                              | ION COMUN                   | - RELEVAMIEN                 |                              |           | NUM             |  |
|                                       |                      |                            |                              |                             | FUERA DE LA PLANTA FUNCIUNAL |                              |           |                 |  |
| HORAS                                 | TOTAL<br>(A)+(B)+(C) | TITULAR<br>(A)             | INTERINOS<br>(B)             | SIN CUBRIR<br>(C)           | CONTRATADO                   | SPASANTÍAS                   | PLANESIT  | NERANTES        |  |
| Total Semanal                         | 0                    | 0                          | 0                            | 0                           | 0                            | 0                            | 0         | 0               |  |
| De Maestros/Profesores<br>itinerantes | 0                    |                            | 0                            |                             | 0                            |                              |           | O               |  |

J) Funciones: Muestra las Funciones Docentes declaradas en el Relevamiento Anual y de relevamientos anteriores.

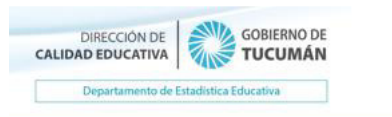

Mapa Educativo Tucumán

Ministerio de Educación

# CUE: 9000808/00

| ESC. EJ                                              | ERCITO ARGENTINO  |                            | $\checkmark$                              | $\diamond$                                |  |  |
|------------------------------------------------------|-------------------|----------------------------|-------------------------------------------|-------------------------------------------|--|--|
| V EVOLUCION DE REPITENTES TRAYECTORIA RA TRAYECTORIA | DE PARTES CARGOS  | HORAS CATEDRA              | FUNCIONES                                 | EXAMENES PRIMARIA                         |  |  |
| FUNCIONE                                             | S EDUCACION COM   | UN                         |                                           |                                           |  |  |
| SELECCIONE UNA C                                     | PCION: RELEVAMIEN | TO 2017 🔽                  |                                           |                                           |  |  |
| FUNCIONES JARDÍN DE INFANTES                         | - EDUCACION COM   | UN - RELEVAMI              | ENTO 2017                                 |                                           |  |  |
| FUNCIONES                                            | CA                | NTIDAD<br>DE<br>RSONAS     | CANTIDAD<br>DE<br>DOCENTES<br>ITINERANTES |                                           |  |  |
| Director                                             |                   | 1                          |                                           | 0                                         |  |  |
| Vicedirector/Subregente                              |                   | 1                          |                                           | 0                                         |  |  |
| Secretario                                           |                   | 3                          | 0                                         |                                           |  |  |
| Maestro de Ciclo/Sala                                |                   | 4                          | 0                                         |                                           |  |  |
| Maestro de Música                                    |                   | 2                          |                                           | 0                                         |  |  |
| Maestro de Educación Física                          |                   | 2                          |                                           | 0                                         |  |  |
| FUNCIONES PRIMARIO - EDU                             | ICACION COMUN - I | RELEVAMIENTO               | 2017                                      |                                           |  |  |
| FUNCIONES                                            | C/<br>PE          | CANTIDAD<br>DE<br>PERSONAS |                                           | CANTIDAD<br>DE<br>DOCENTES<br>ITINERANTES |  |  |
| Director                                             |                   | 1                          |                                           | 0                                         |  |  |
| vicedirector/Subregente                              |                   | 1                          |                                           | 0                                         |  |  |
| Maestro de Grado/Año                                 |                   | 23                         |                                           | 0                                         |  |  |
| Maestro de Música                                    |                   | 6                          |                                           | 0                                         |  |  |
| Maestro de Educación Física                          |                   | 4                          |                                           | 0                                         |  |  |
| Maestro de Plástica                                  |                   | 4                          |                                           | 0                                         |  |  |
| Maestro de Lengua Extranjera                         |                   | 2                          |                                           | 0                                         |  |  |
| Maestro de Tecnología                                |                   | 2                          |                                           | 0                                         |  |  |
| Otras funciones Docentes                             |                   | 4                          |                                           | 0                                         |  |  |
| FUNCIONES - EDUCACI                                  | ON COMUN - RELEV  | AMIENTO 2017               |                                           |                                           |  |  |
| FUNCIONES                                            |                   | CANTIDAD<br>DE<br>PERSONAS |                                           | CANTIDAD<br>DE<br>DOCENTES<br>ITINERANTES |  |  |
| NO HAY INFORMACION/NO CORRESPONDE                    |                   |                            |                                           | -                                         |  |  |

**K)** Exámenes: Muestra de forma gráfica los resultados definitivos de los exámenes trimestrales teniendo en cuenta cantidad de alumnos inscriptos aprobados y desaprobados por año de estudio y materia para último período y de años anteriores.

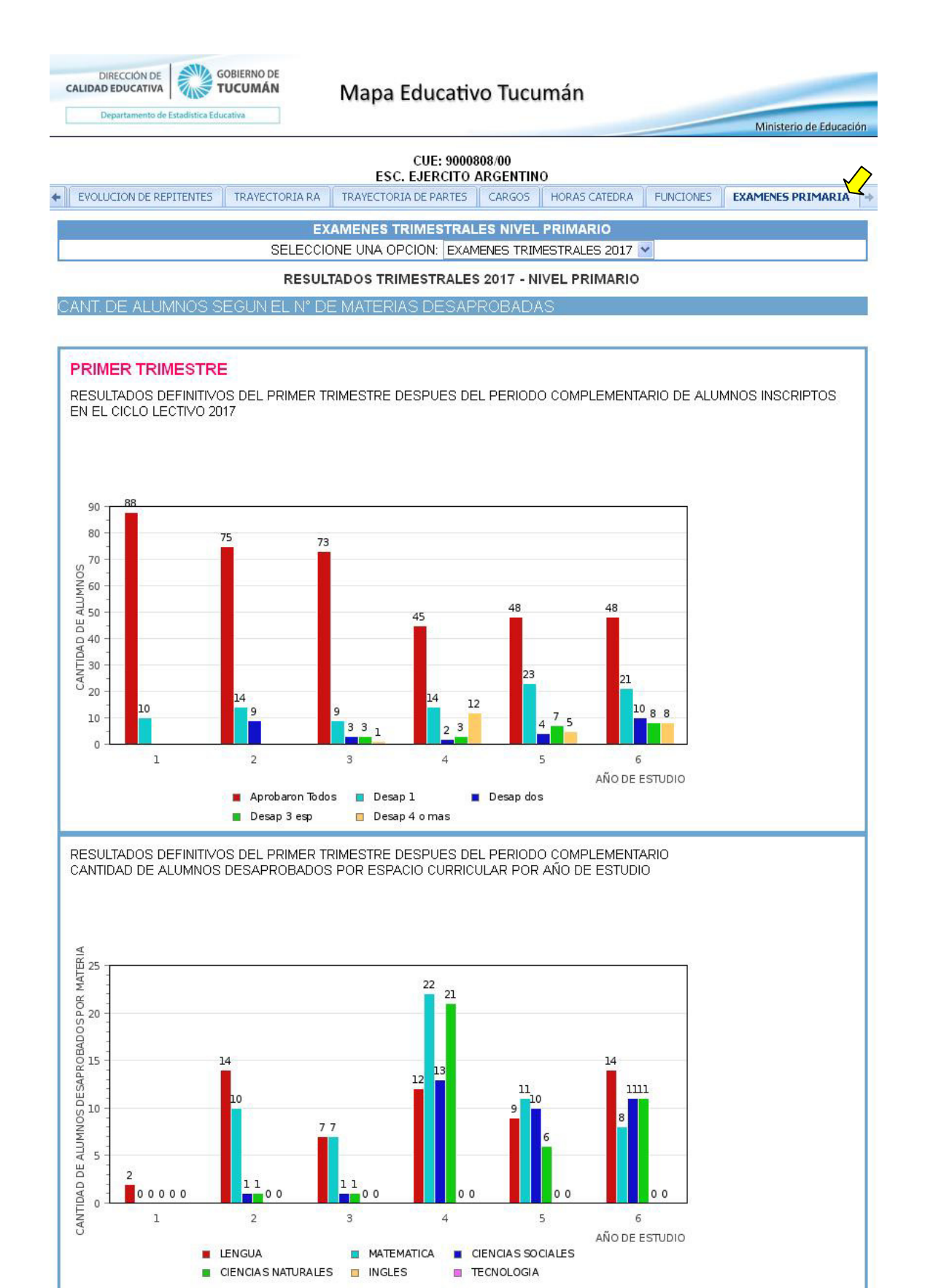

#### **EJERCICIOS MAPA EDUCATIVO**

- 1- Buscar CUE 9000808-00 ESC. EJERCITO ARGENTINO
- 2- Ubicar la escuela en el mapa. Hacer zoom (usar herramienta zoom in) y visualizar las calles que la rodean (usar Google Hybrid) y el entorno --> ver si se corresponde con el Ámbito (Ficha Técnica -> Datos Institucionales -> Categorización)
- 3- Medir la posible área de influencia del establecimiento (usar herramienta Medir área) teniendo en cuenta otros establecimientos de educación Primaria próximos (Datos Educativos -> Establecimientos según tipo de Educación -> Educación Primaria)
- 4- Ver la correspondencia del edificio con el Plano de Conjunto (comparar imagen con plano).
- 5- Seleccionar la capa de Zonificación y comprobar si la escuela se encuentra dentro de la Zona de Supervisión correspondiente indicada en la Ficha Técnica -> Datos Institucionales.
- 6- Activar la capa de establecimientos secundarios (Datos Educativos -> Establecimientos según tipo de Educación -> Educación Secundaria -> Secundaria completa) y localizar las escuelas con secundaria completa próximas al establecimiento (usar herramienta Info)
- 7- Seleccionar dos (2) modalidades y activar las capas correspondientes para visualizar la proximidad y/o accesibilidad desde el establecimiento y su entorno. Medir la distancia entre ambos puntos (usar herramienta Medir)
- 8- Abrir la Ficha Técnica de los establecimientos seleccionados anteriormente y una vez verificado el domicilio comparar la matrícula del establecimiento con la cantidad de horas cátedras correspondientes al mismo período.